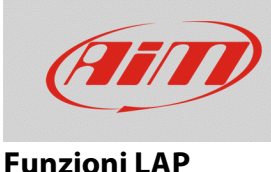

# Creazione del tracciato

#### Domanda:

Il tracciato in cui sto gareggiando non è presente nell'elenco di Race Studio 3. Cosa posso fare?

#### **Risposta:**

Se il circuito non è presente nel database di Race Studio 3, è possibile acquisirlo direttamente da Solo2/Solo2DL, dopo avere impostato la tipologia di gara dal dispositivo (Menu – Tipo Gara – Tipo Gara/Circuito).

È possibile procedere nelle modalità seguenti:

- Circuito Chiuso:
  - Creazione Automatica: viene rilevato il traguardo al secondo passaggio per lo stesso punto, ottenendo i tempi sul giro e la mappa del tracciato;
  - Creazione manuale (Agg. Linea Start): viene fissato il traguardo, ottenendo i tempi sul giro;

#### • Circuito Aperto:

 Creazione manuale (Agg: Linee Start/Finish): sono da fissare i punti di inizio e fine del tracciato, ottenendo il tempo sul giro, con la possibilità di salvare il tracciato per la sola durata dell'evento oppure in modo permanente, includendone o meno la mappa.

Una volta generato il tracciato, è possibile aggiungerne la mappa da Race Studio 3 ed includerlo nell'elenco piste del software.

**N.B.:** l'impostazione **Tipo Circuito: Aperto** è disponibile a partire dalla versione di firmware n. **02.30.00** in avanti.

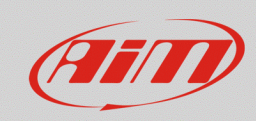

## Circuito Chiuso – CREAZIONE AUTOMATICA:

- Da Menu Tipo Gara, selezionare "Speed" come tipo di gara e "Chiuso" come tipo di circuito.
- Tornare alla schermata principale e premere il tasto "PISTA".
- la pagina mostra lo stato del segnale GPS nella parte destra, mentre nella parte sinistra sono elencate le eventuali piste rilevate nel raggio di 5km. Se nessun tracciato viene rilevato, appare il messaggio "NO PISTE VICINE". In entrambi i casi, premendo il tasto "CREA", è possibile crearne una nuova.
- Scegliere CREAZIONE AUTOMATICA e premere "ABIL": quando il segnale GPS è buono, Solo2/Solo2DL inizia a registrare i diversi punti del tracciato. Quando passa da un punto per la seconda volta, vi imposta automaticamente il traguardo, mostrando il tempo sul giro ad ogni passaggio del veicolo.

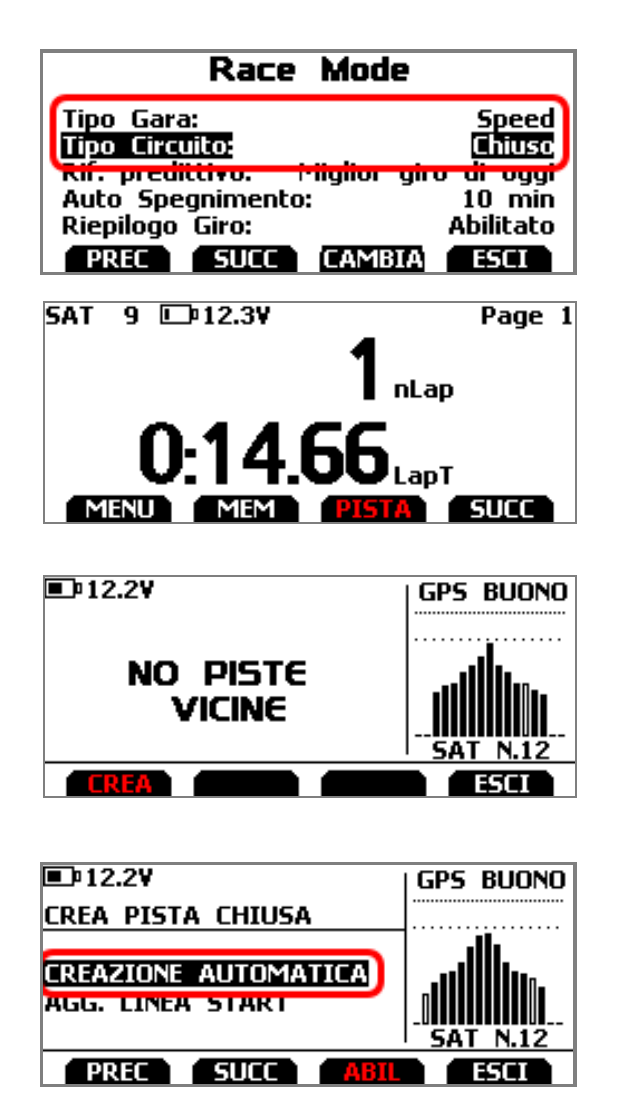

Creando una pista automaticamente, una volta che la sessione è terminata, sullo schermo è mostrata la mappa della pista che può essere salvata nella memoria di Solo 2/Solo 2 DL; è possibile riposizionare il punto di traguardo e inserirne un nome dalla tastiera del dispositivo. Al primo collegamento di Solo 2/Solo 2 DL al PC, utilizzando il software Race Studio 3 è possibile importare il tracciato e modificare le relative informazioni.

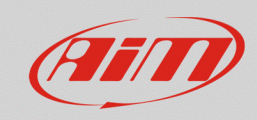

**Funzioni LAP** 

### Circuito Chiuso – AGG LINEA START:

- Da Menu Tipo Gara, selezionare "Speed" come tipo di gara e "Chiuso" come tipo di circuito.
- Tornare alla schermata principale e premere il tasto "PISTA".
- la pagina mostra lo stato del segnale GPS nella parte destra, mentre nella parte sinistra sono elencate le eventuali piste rilevate nel raggio di 5km. Se nessun tracciato viene rilevato, appare il messaggio "NO PISTE VICINE". In entrambi i casi, premendo il tasto "CREA", è possibile crearne una nuova.
- Scegliere AGG. LINEA START e premere "ENTRA" per impostare manualmente il traguardo.
- Posizionarsi sul traguardo e premere OK.
- viene creata una pista, nominata con la data e l'ora di salvataggio.

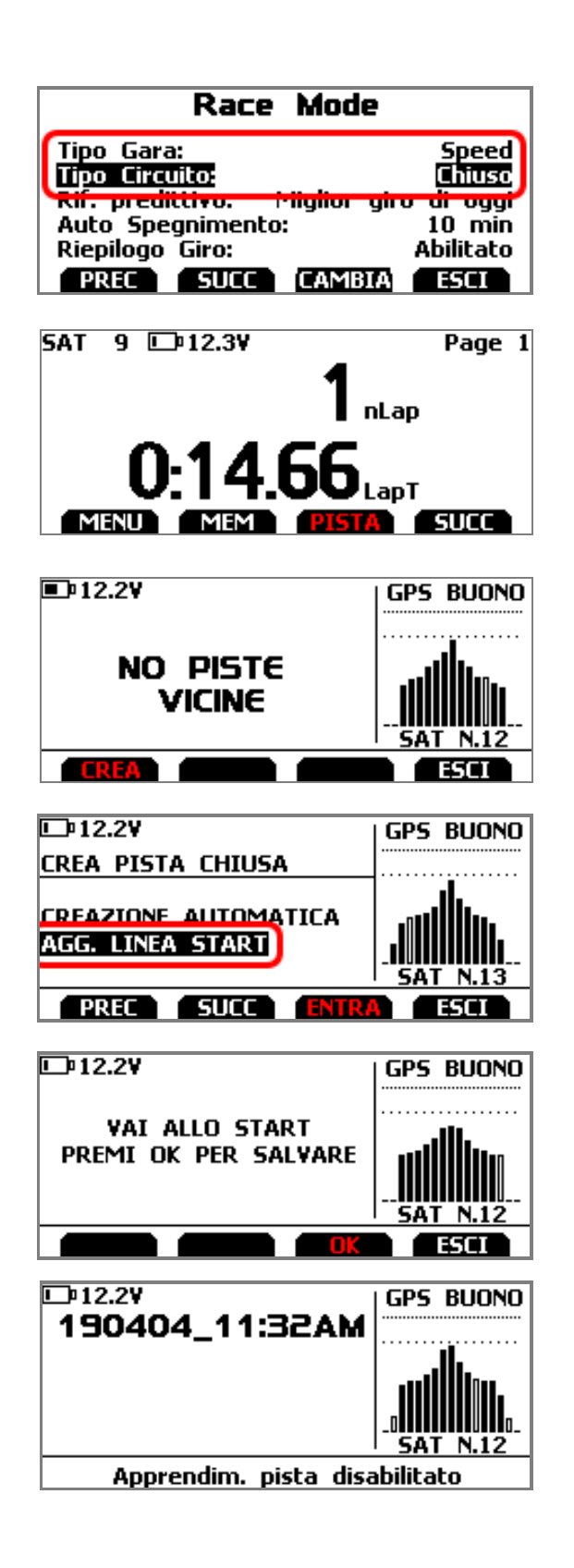

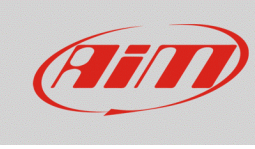

**Funzioni LAP** 

Al primo collegamento di Solo 2/Solo 2 DL al PC, utilizzando il software Race Studio 3 è possibile importare il tracciato e modificare le relative informazioni.

#### Circuito Aperto – AGG LINEE START/FINISH:

- Da Menu Tipo Gara, selezionare "Speed" come tipo di gara ed "Aperto" come tipo di circuito.
- Tornare alla schermata principale e premere il tasto "PISTA".
- la pagina mostra lo stato del segnale GPS nella parte destra, mentre nella parte sinistra sono elencate le eventuali piste rilevate nel raggio di 5km. Se nessun tracciato viene rilevato, appare il messaggio "NO PISTE VICINE". In entrambi i casi, premendo il tasto "CREA", è possibile crearne una nuova.
- Scegliere AGG. LINEE START/FINISH e premere "ENTRA": il sistema offre la possibilità di impostare manualmente i punti di inizio e fine del circuito.
- È possibile scegliere di mantenere la pista salvata nella memoria del dispositivo (premendo NO) oppure di memorizzarla temporaneamente (premendo SI, la pista sarà memorizzata fino al martedì successivo, in modo da renderla disponibile per la sola durata dell'evento).

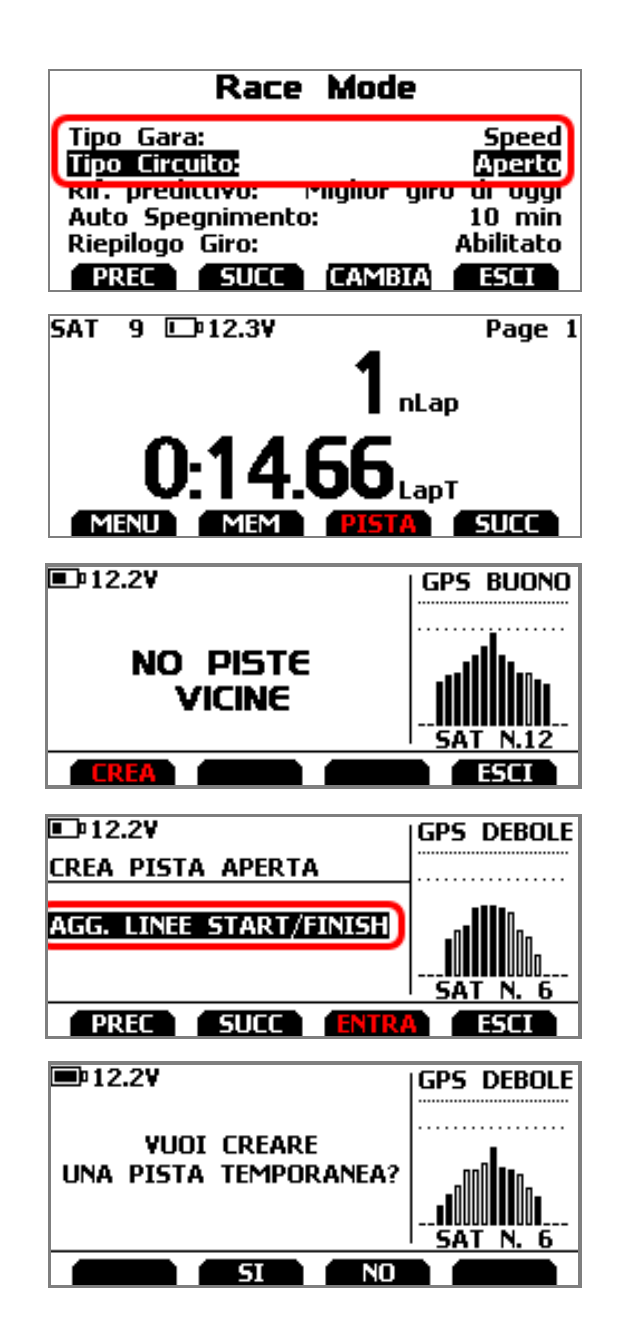

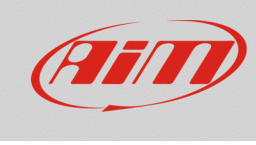

**Funzioni LAP** 

- Posizionarsi sul punto di partenza del tracciato e premere OK.
- La creazione di un circuito aperto permette di scegliere se memorizzare la mappa della pista o meno: premendo "SI", essa sarà inclusa nel nuovo tracciato.
- Percorrere la pista e fermarsi sul punto di arrivo del tracciato. Quando il sistema lo consente, premere "OK" per impostarlo (le coordinate dei due punti devono essere sufficientemente distanti).
- viene creata una pista, nominata con la data e l'ora di salvataggio, che comprende la mappa del tracciato, se ne è confermato l'apprendimento in precedenza.

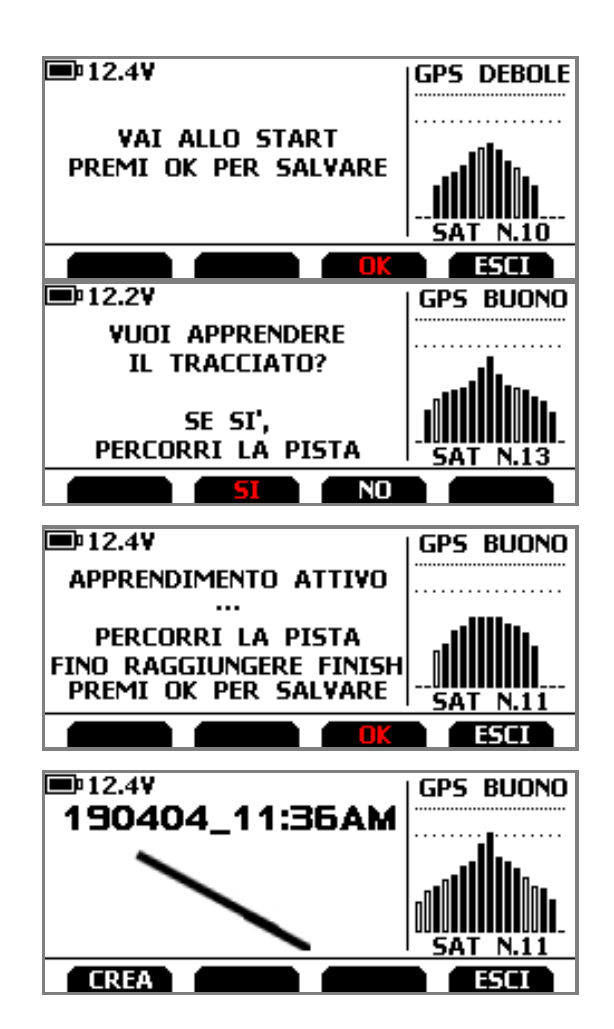

NB: è possibile generare una nuova pista secondo le modalità Circuito Chiuso – Agg. Linea Start e Circuito Aperto – Agg. Linee Start/Finish anche da Menu – Gestione piste – Create New Track (premere "ENTRA"), seguendo le modalità spiegate sopra, sulla base delle impostazioni nella sezione Tipo Gara.

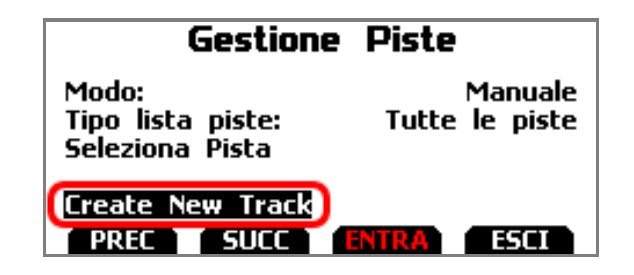